## Anleitung zur Anmeldung auf den Blogs von www.blikk.it

Um Blogs nutzen zu können, müssen Sie Ihr Kind anmelden. Dieser Prozess ist nur einmal durchzuführen, da in diesem Verfahren Ihr Kind das Profil für die Nutzung erhält.

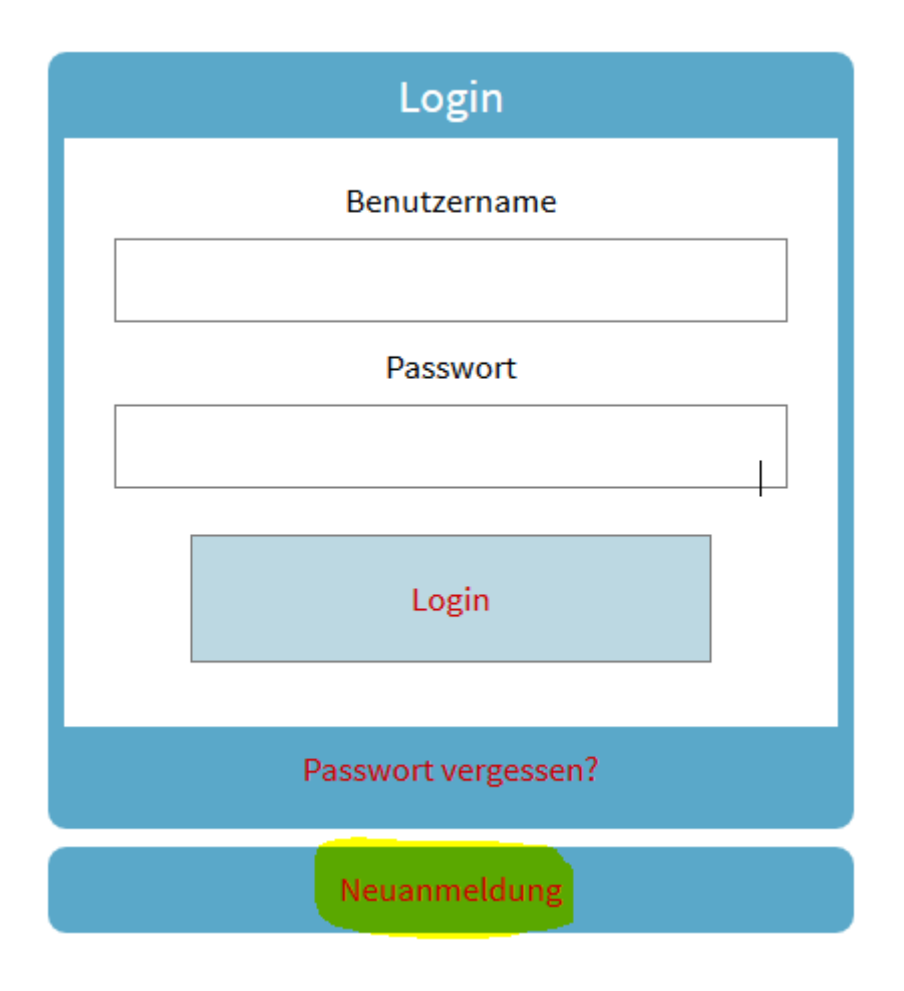

Klicken Sie bitte auf Neuanmeldung (dies ist nur einmal zu machen)!

Füllen Sie bitte das folgende Formular aus.

| Bei der Captcha-Lösung muss das Ergebnis der Rechnung eingetragen werden, in diesem Beispiel 13                                              |                              |
|----------------------------------------------------------------------------------------------------|------------------------------|
|                                                                                                    |                              |
| Ne                                                                                                    | euanmeldung                  |
| Benutzername                                                                                                    |                              |
| 70 ± 22                                                                                                    | Captcha-Lösung hier eingeben |
| Passwort                                                                                                    |                              |
| Passwort bestätigen                                                                                                    |                              |
| Wie gut ist mein Passwort?                                                                                                    |                              |
| E-Mail-Adresse                                                                                                    |                              |
| Vorname                                                                                                    |                              |
| Nachname                                                                                                    |                              |
| Wohnort                                                                                                    |                              |
| Geburtsjahr                                                                                                    | •                            |
| Geschlecht                                                                                                    | Gruppe                       |
| Ich erkläre mich mit den Benutzungsbedingungen des Bildungsservers<br>einverstanden und habe die Datenschutzerklärung zur Kenntnis genommen. |                              |
|                                                                                                    | Anmelden                     |
|                                                                                                    |                              |

Sobald Sie auf den Button Anmelden geklickt haben, kommen Sie zu einem neuen Fenster!

| 19 sommer, bitte hier den Zugangscode eingeben |             |  |
|------------------------------------------------|-------------|--|
|                                                | Zugangscode |  |
|                                                |             |  |
|                                                |             |  |
|                                                | Überprüfen  |  |
|                                                |             |  |
|                                                | Abbrechen   |  |

Hier geben Sie den **Zugangscode** ein, den Sie von den Lehrpersonen oder der Schule erhalten. (ist eine Serie von Buchstaben und Ziffern). **Das muss man nur beim ersten Mal machen.** 

Ab diesem Zeitpunkt brauchen Sie nur mehr den Benutzernamen und das Passwort eingeben und den Button LOGIN klicken.

| Login        |  |
|--------------|--|
| Benutzername |  |
|              |  |
| Passwort     |  |
|              |  |
|              |  |
| Login        |  |